# **Clarify Inline Set Order for FTD on FMC**

# Contents

| Introduction         |
|----------------------|
| <u>Prerequisites</u> |
| Requirements         |
| Components Used      |
| Analysis             |
| Case Example         |
| Explanation          |
| Workaround           |
| Related Information  |

# Introduction

This document describes why the interface order for inline sets is different even if the interface naming convention is the equal for all sets.

# Prerequisites

# Requirements

Cisco recommends that you have knowledge of these topics:

- Secure Firewall Threat Defense (FTD)
- Secure Firewall Management Center (FMC)
- Secure Firewall Extensible Operating System (FXOS)
- REST-API

## **Components Used**

The information in this document is based on these software and hardware versions:

- Secure Firewall Threat Defense version 7.2.5.1
- Secure Firewall Manager Center version 7.2.5.1
- Secure Firewall Extensible Operating System 2.12(1.48)
- Secure Firewall Chassis Manager (FCM)

The information in this document was created from the devices in a specific lab environment. All of the devices used in this document started with a cleared (default) configuration. If your network is live, ensure that you understand the potential impact of any command.

# Analysis

# **Case Example**

For this case example, a FTD with six (6) interfaces is set up in inline pairs:

Ethernet1/1 (Inside-A) Ethernet1/2 (Outside-A) Ethernet1/3 (Inside-B) Ethernet1/4 (Outside-B) Ethernet1/5 (Inside-C) Ethernet1/6 (Outside-C)

| Firewall Management Ce<br>Devices / Secure Firewall Interfaces | onter Overvie   | ew Analysis | s Policies     | Devices | Objects          | Integration  | D                            | eploy Q 🧍 | <mark>9</mark> ¢ | ĝ admin <del>•</del>   🔐 | SECURE      |
|----------------------------------------------------------------|-----------------|-------------|----------------|---------|------------------|--------------|------------------------------|-----------|------------------|--------------------------|-------------|
| FTD                                                            |                 |             |                |         |                  |              |                              |           |                  |                          | Cancel      |
| Cisco Firepower 4110 Threat Defense                            |                 |             |                |         |                  |              |                              |           |                  |                          |             |
| Device Routing Interfaces                                      | Inline Sets DHC | P VTEP      |                |         |                  |              |                              |           |                  |                          |             |
|                                                                |                 |             |                |         |                  |              | Q. Search by name            |           |                  | Device Add I             | nterfaces 🔻 |
| Interface                                                      | Logical Name    | Туре        | Security Zones | MAC A   | ddress (Active/S | itandby)     | IP Address                   | Path Mon  | itoring          | Virtual Router           |             |
| 12 Ethernet1/1                                                 | Inside-A        | Physical    |                |         |                  |              |                              | Disabled  |                  |                          | 1           |
| thernet1/2                                                     | Outside-A       | Physical    |                |         |                  |              |                              | Disabled  |                  |                          | 1           |
| Ethernet1/3                                                    | Inside-B        | Physical    |                |         |                  |              |                              | Disabled  |                  |                          | 1           |
| thernet1/4                                                     | Outside-B       | Physical    |                |         |                  |              |                              | Disabled  |                  |                          | 1           |
| the Ethernet 1/5                                               | Inside-C        | Physical    |                |         |                  |              |                              | Disabled  |                  |                          | 1           |
| thernet1/6                                                     | Outside-C       | Physical    |                |         |                  |              |                              | Disabled  |                  |                          | 1           |
| Ethernet1/8                                                    | diagnostic      | Physical    |                |         |                  |              |                              | Disabled  |                  | Global                   | 1           |
|                                                                |                 |             |                |         |                  | Displaying 1 | -7 of 7 interfaces  < < Page | 1         |                  | of 1                     | > > c       |

FTD Interface List

The Inline sets are planned to be configured from **Inside** to **Outside** for each pair, which results in the next set up:

Inline Set A: Inside-A <-> Outside-A
Inline Set B: Inside-B <-> Outside-B
Inline Set C: Inside-C <-> Outside-C

Users expect that the order of the interfaces is displayed in alphabetic order by the interface logical name or the interface physical name. However, this set up results in a different order as displayed in the next image:

| Firewall Management Center<br>Devices / Secure Firewall InlineSets | Overview Analysis    | Policies De | Devices Objects | Integration | Deploy Q 🦧 🛟                | admin               |
|--------------------------------------------------------------------|----------------------|-------------|-----------------|-------------|-----------------------------|---------------------|
| FTD                                                                |                      |             |                 |             |                             | Save Cancel         |
| Cisco Firepower 4110 Threat Defense                                |                      |             |                 |             |                             |                     |
| Device Routing Interfaces Inline Se                                | ts DHCP VTEP         |             |                 |             |                             |                     |
|                                                                    |                      |             |                 |             |                             |                     |
| Name                                                               | Interface Pairs      |             |                 |             |                             |                     |
| A                                                                  | Inside-A<->Outside-A |             |                 |             |                             | /1                  |
| B                                                                  | Inside-B<->Outside-B |             |                 |             |                             | 11                  |
| C O                                                                | Outside-C<->Inside-C |             |                 |             |                             | 11                  |
|                                                                    |                      |             |                 |             |                             |                     |
|                                                                    |                      |             |                 |             |                             |                     |
|                                                                    |                      |             |                 |             |                             |                     |
|                                                                    |                      |             |                 |             |                             |                     |
|                                                                    |                      |             |                 |             |                             |                     |
|                                                                    |                      |             |                 | D           | lisplaying 1-3 of 3 rows I< | < Page 1 of 1 > > C |

FTD Inline Sets

Users notice that the Inline set C has a different order from the other two inline sets.

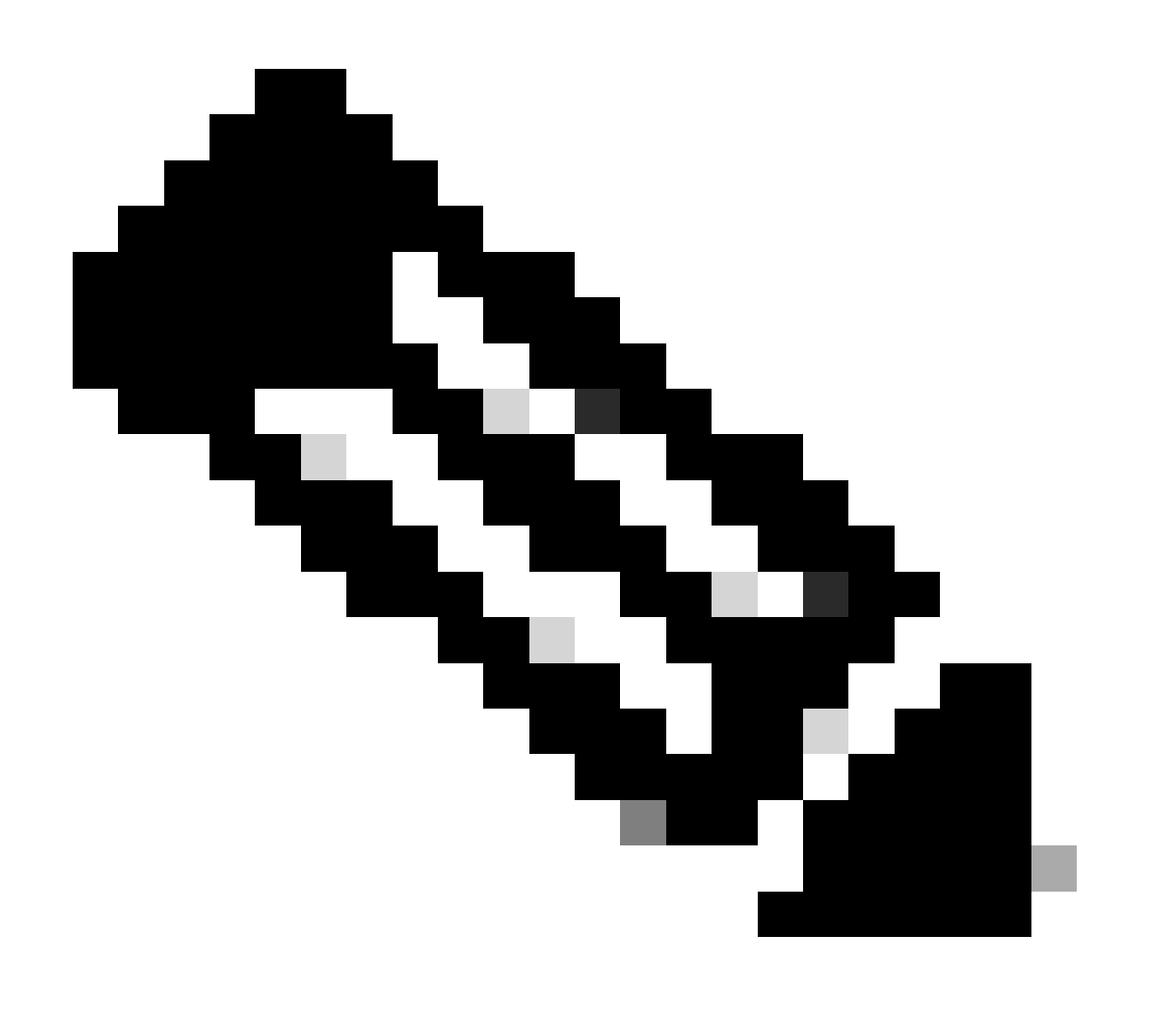

**Note**: It is important to note that Inline Set Interface Pair order does not cause any communication or operational problem, however, it can be concerning for aesthetic purposes.

### Explanation

https://FMC IP/api/api-explorer

Inline sets interface order is not assigned by name but by ID, which is verified via REST-API.

Step 1. To verify this, FMC REST-API explorer needs to be accessed. This is achieved by accessing the next URL syntax:

### 

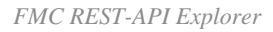

#### Step 2. Navigate to **Devices** and expand the menu.

| Domains<br>Global ~                                                                                              |   |
|----------------------------------------------------------------------------------------------------|---|
| Troubleshoot                                                                                                    | > |
| Network Map                                                                                                    | > |
| Devices                                                                                                    | ~ |
| GET /api/fmc_config/v1/domain/{domainUUID}/devices/devicerecords/{objectId}                                      |   |
| PUT /api/fmc_config/v1/domain/{domainUUID}/devices/devicerecords/{objectId}                                      |   |
| DELETE /api/fmc_config/v1/domain/{domainUUID}/devices/devicerecords/{objectId}                                   |   |
| GET /api/fmc_config/v1/domain/{domainUUID}/devices/devicerecords                                                 |   |
| POST /api/fmc_config/v1/domain/{domainUUID}/devices/devicerecords                                                |   |
| GET /api/fmc_config/v1/domain/{domainUUID}/devices/devicerecords/{containerUUID}/fpphysicalinterfaces/{objectId} |   |
| PUT /api/fmc_config/v1/domain/{domainUUID}/devices/devicerecords/{containerUUID}/fpphysicalinterfaces/{objectId} |   |
| GET /api/fmc_config/v1/domain/{domainUUID}/devices/devicerecords/{containerUUID}/fplogicalinterfaces/{objectId}  |   |
| PUT /api/fmc_config/v1/domain/{domainUUID}/devices/devicerecords/{containerUUID}/fplogicalinterfaces/{objectId}  |   |

#### Step 3. Navigate to the GET option for:

/api/fmc\_config/v1/domain/{domainUUID}/devices/devicerecords/{containerUUID}/inlinesets

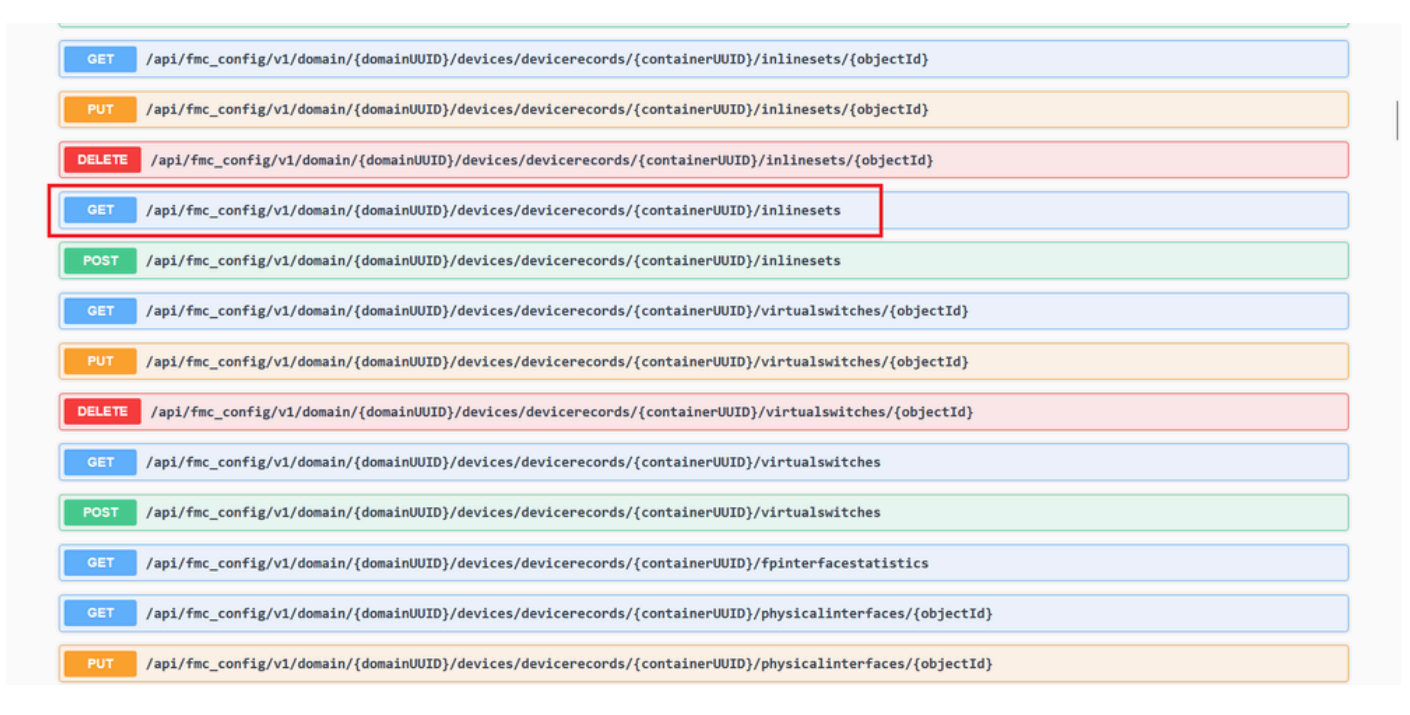

Inline Sets GET Option

#### Step 4. Click on Try it Out button.

| GET /api/fmc_com                                | <pre>ifig/v1/domain/{domainUUID}/devices/devicerecords/{containerUUID}/inlinesets/{objectId}</pre>                                                                                              |
|-------------------------------------------------|----------------------------------------------------------------------------------------------------|
| PUT /api/fmc_com                                | nfig/v1/domain/{domainUUID}/devices/devicerecords/{containerUUID}/inlinesets/{objectId}                                                                                                    |
| DELETE /api/fmc_co                              | nfig/v1/domain/{domainUUID}/devices/devicerecords/{containerUUID}/inlinesets/{objectId}                                                                                                    |
| GET /api/fmc_com                                | nfig/v1/domain/{domainUUID}/devices/devicerecords/{containerUUID}/inlinesets                                                                                                    |
| Retrieves, deletes, creates<br>NGIPS device ID. | , or modifies the inline set associated with the specified NGIPS device ID and inline set ID. If no inline set ID is specified, retrieves list of all inline sets associated with the specified |
| Name                                            | Description                                                                                                    |
| containerUUID * required<br>string<br>(path)    | The container id under which this specific resource is contained.                                                                                                    |
|                                                 | bf03d7e0-bdef-11ee-be2a-b0be30d93c81                                                                                                    |
| domainUUID * required<br>string<br>(path)       | Domain UUID                                                                                                    |
|                                                 | e276abec-e0/2-11e3-8169-6d9ed49b625f                                                                                                    |
| Offset<br>integer(\$int32)<br>(awery)           | Index of first item to return.                                                                                                    |
|                                                 |                                                                                                    |

Inline Set GET Try it Out Button

Step 5. Replace the **containerUUID** field with the **FTD UUID** (this is displayed by the show version command on the FTD command line) and click on **Execute**.

| Name                                      | Description                                                                             |  |
|-------------------------------------------|-----------------------------------------------------------------------------------------|--|
| containerUUID * required                  | The container id under which this specific resource is contained.                       |  |
| (parn)                                    | bf03d7e0-bdef-11ee-be2a-b0be30d93c81                                                    |  |
| domainUUID * required<br>string<br>(path) | Domain UUID                                                                             |  |
|                                           | e276abec-e0f2-11e3-8169-6d9ed49b625f                                                    |  |
| Offset<br>integer(\$int32)<br>(query)     | Index of first item to return.                                                          |  |
|                                           | offset - Index of first item to return.                                                 |  |
| limit<br>integer(\$int32)<br>(averv)      | Number of items to return.                                                              |  |
|                                           | limit - Number of items to return.                                                      |  |
| expanded<br>boolean<br>(query)            | If set to true, the GET response displays a list of objects with additional attributes. |  |
|                                           |                                                                                         |  |

Inline Sets Execution

Step 6. Scroll down to the **Response Body** and copy the ID of the interface that is required to troubleshoot, in this case it is Inline Set **C**.

"id": "005056B3-BB52-0ed3-0000-021474837838",

| Server respor                | .887283.58143918/391/fmc_conf4g/VJ/dom31n/ez/ksbec-e8f2-1163-8109-699684956537/devices/devicerecords/bf03d7k8-666f~11ee-6e2a-606e30693c81/inLinesets<br>ns0<br>Details                                                                                                    |
|------------------------------|----------------------------------------------------------------------------------------------------|
| Server respor<br>Code<br>200 | nse<br>Details                                                                                                    |
| 200                          | Detalls                                                                                                    |
| 200                          |                                                                                                    |
|                              | Response body                                                                                                    |
|                              | <pre>"4d": "00505633-8852-0ed3-0000-021474837758", "*yper": "Tollnöst", "4d": "005055633-8852-0ed3-0000-021474837758", "*yper": "Tollnöst", "4d": "005055683-8852-0ed3-0000-021474837758", "*yper": "Tollnöst", "*uper": "Tollnöst", "*uper: "Tollnöst", "*uper: "Tollnöst", "*uper: "Tol</pre> |

Inline Sets GET Response Body

Step 7. Navigate to the **GET** option for:

/api/fmc\_config/v1/domain/{domainUUID}/devices/devicerecords/{containerUUID}/inlinesets/{objectId}

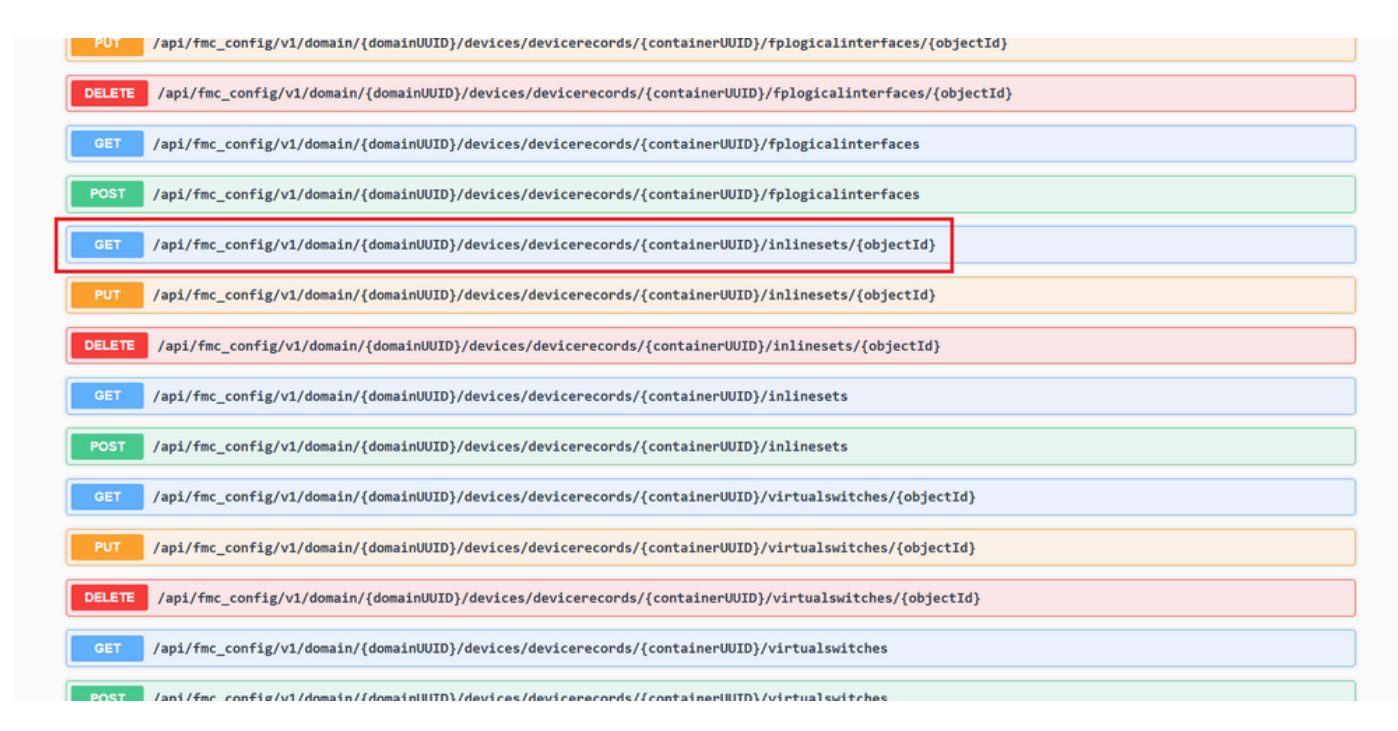

Inline Sets GET Object ID

#### Step 8. Click on Try it Out button.

| GET /api/fmc_cor                             | <pre>area /api/fmc_config/v1/domain/{domainUUID}/devices/devicerecords/{containerUUID}/inlinesets/{objectId}</pre>                                                                            |  |  |  |  |  |  |  |  |  |
|----------------------------------------------|----------------------------------------------------------------------------------------------------|--|--|--|--|--|--|--|--|--|
| Retrieves, deletes, creates                  | or modifies the inline set associated with the specified NGIPS device ID and inline set ID. If no inline set ID is specified, retrieves list of all inline sets associated with the specified |  |  |  |  |  |  |  |  |  |
| Noir 5 device ib.                            |                                                                                                    |  |  |  |  |  |  |  |  |  |
| Parameters                                   | Try it out                                                                                                    |  |  |  |  |  |  |  |  |  |
|                                              |                                                                                                    |  |  |  |  |  |  |  |  |  |
| Name                                         | Description                                                                                                    |  |  |  |  |  |  |  |  |  |
| objectId * required<br>string                | Unique identifier of an inline set.                                                                                                    |  |  |  |  |  |  |  |  |  |
| (path)                                       | objectId - Unique identifier of an inline set.                                                                                                    |  |  |  |  |  |  |  |  |  |
| containerUUID * required<br>string<br>(path) | The container id under which this specific resource is contained.                                                                                                    |  |  |  |  |  |  |  |  |  |
| 1 Y                                          | containerUUID - The container id under which                                                                                                    |  |  |  |  |  |  |  |  |  |
| domainUUID * required<br>string<br>(path)    | Domain UUID                                                                                                    |  |  |  |  |  |  |  |  |  |
| (peece)                                      |                                                                                                    |  |  |  |  |  |  |  |  |  |

Inline Sets GET Object ID Try it Out

Step 9. Replace the **objectId** field with the ID taken in Step 6 and the **containerUUID** with the FTD UUID used on Step 5. After that, click on the **Execute** button.

| Parameters                                                                                            |                                      | Cancel |  |  |  |  |
|----------------------------------------------------------------------------------------------------|--------------------------------------|--------|--|--|--|--|
| Vame                                                                                                  | Description                          |        |  |  |  |  |
| bbjectld * required<br>tring<br>(path)                                                                | Unique identifier of an inline set.  |        |  |  |  |  |
|                                                                                                    | 005056B3-BB52-0ed3-0000-021474837838 |        |  |  |  |  |
| container/UUID • required<br>string The container id under which this specific resource is contained. |                                      |        |  |  |  |  |
|                                                                                                    | bf03d7e0-bdef-11ee-be2a-b0be30d93c81 |        |  |  |  |  |
| domainUUID * required                                                                                 | Domain UUID                          |        |  |  |  |  |
|                                                                                                    | e276abec-e0f2-11e3-8169-6d9ed49b625f |        |  |  |  |  |
|                                                                                                    |                                      |        |  |  |  |  |
|                                                                                                    | Execute                              |        |  |  |  |  |
| Responses                                                                                             |                                      |        |  |  |  |  |
| Code Description                                                                                      |                                      | Links  |  |  |  |  |
|                                                                                                    |                                      |        |  |  |  |  |

Inline Sets GET Object ID Execution

#### Step 10. Validate the **Response body** of the REST-API query.

| Request U  | JRL                                                                                                    |
|------------|----------------------------------------------------------------------------------------------------|
| https://   | /10.88.243.58:43010/api/fmc_config/v1/domain/e276abec-e0f2-11e3-8169-6d9ed49b625f/devices/devicerecords/bf03d7e0-bdef-11ee-be2a-b0be30d93c81/inlinesets/00505683-8852-0ed3-00000-021474837838 |
| Server res | sponse                                                                                                    |
| Code       | Details                                                                                                    |
| 200        | Response body                                                                                                    |
|            | <pre>     *********************************</pre>                                                                                                    |

Inline Sets GET Object ID Response Body

Interface Ethernet1/6 is added as the first component of the inline set, while Ethernet1/5 is added as the second component. This happens due to the assigned interface ID for Ethernet1/6 is alphabetically lower that Ethernet1/5. This validates the logic that the FMC is taking for interface assignment on inline sets.

### Workaround

The interface ID is assigned by FXOS at the moment of the logical device creation, so the interfaces needs to be removed at FXOS level and read in the desired order for the ID to be assigned again.

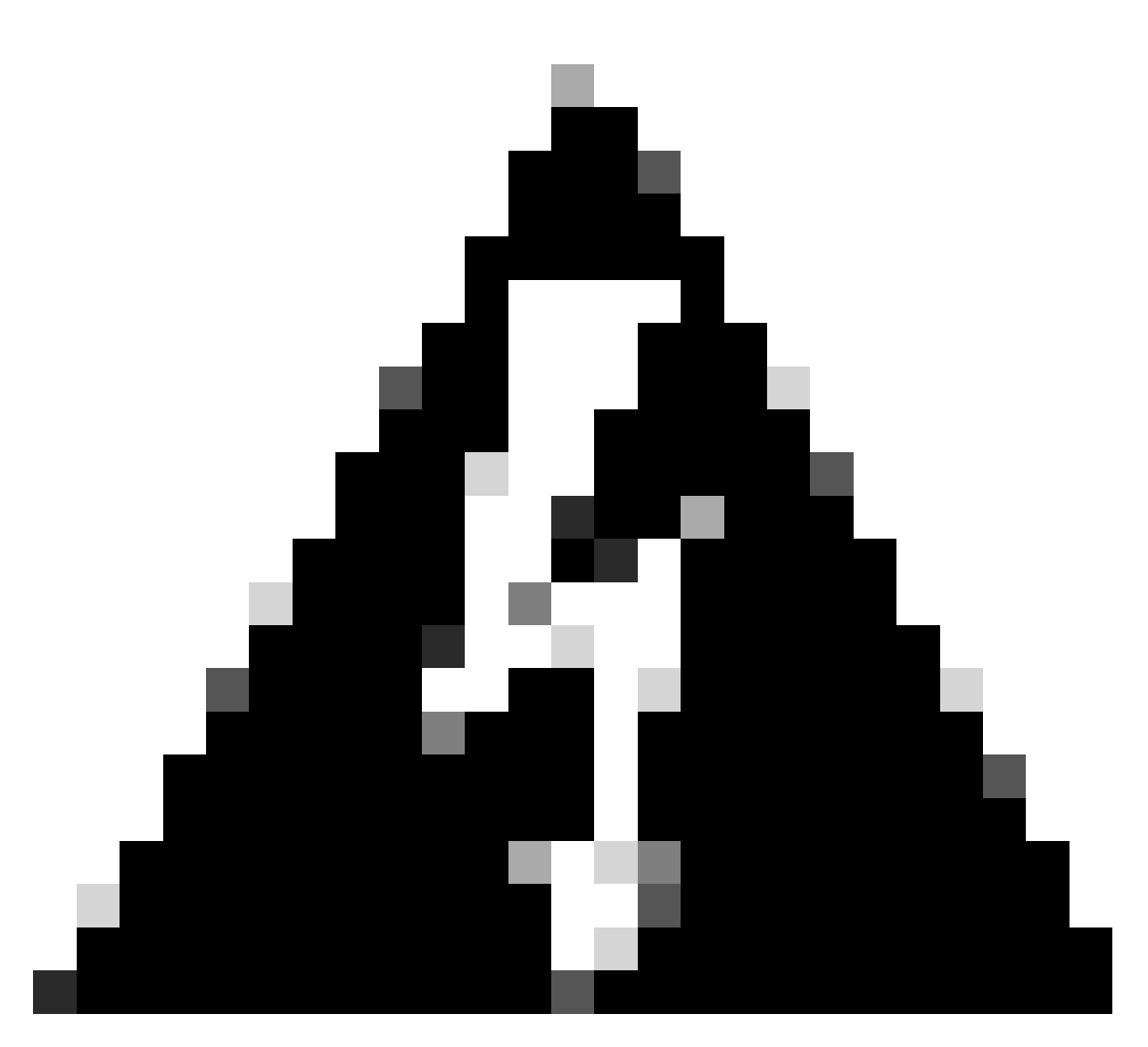

**Warning**: The next workaround is applicable only for FPR4100 and FPR9300 series, any other Secure Firewall hardware needs to be reimaged. Also, this workaround is disrupts traffic, in this sense, FMC, FTD and FXOS backups are strongly recommended as well as a planned maintenance window.

Step 1. Log into the FMC and delete the problematic inline set on the next path:

**Devices > Device Management > Edit the desired FTD > Inline Sets.** 

| Firewall Management Cer<br>Devices / Secure Firewall InlineSets | nter <sub>Overview Ans</sub> | lysis Policies | Devices | Objects | Integration | Deploy Q 🦧 🌣             | admin                                       |
|-----------------------------------------------------------------|------------------------------|----------------|---------|---------|-------------|--------------------------|---------------------------------------------|
| FTD                                                             |                              |                |         |         |             |                          | Save                                        |
| Device Routing Interfaces                                       | Inline Sets DHCP VTEP        |                |         |         |             |                          |                                             |
|                                                                 |                              |                |         |         |             |                          | Add Inline Set                              |
| Name                                                            | Interface Pairs              |                |         |         |             |                          |                                             |
| A                                                               | Inside-A<->Outside-A         |                |         |         |             |                          | /1                                          |
| В                                                               | Inside-B<->Outside-B         |                |         |         |             |                          | /1                                          |
| c                                                               | Outside-C<->Inside-C         |                |         |         |             |                          | /1                                          |
|                                                                 |                              |                |         |         |             |                          |                                             |
|                                                                 |                              |                |         |         |             |                          |                                             |
|                                                                 |                              |                |         |         |             |                          |                                             |
|                                                                 |                              |                |         |         |             |                          |                                             |
|                                                                 |                              |                |         |         |             | Displaying 1-3 of 3 rows | $\langle Page 1 of 1 \rangle \rightarrow C$ |
|                                                                 |                              |                |         |         |             |                          |                                             |

Inline Set Deletion

# Step 2. Save changes and deploy.

| Firewall Management Center<br>Devices / Secure Firewall InlineSets | Overview Analysis   | Policies Device | s Objects | Integration | Deploy Q 🧟 🔅 🕜 admin 🕶 🖓                       |
|--------------------------------------------------------------------|---------------------|-----------------|-----------|-------------|------------------------------------------------|
| FTD                                                                |                     |                 |           |             | You have unsaved change: Save Cancel           |
| Device Routing Interfaces Inline Sets                              | B DHCP VTEP         |                 |           |             |                                                |
|                                                                    |                     |                 |           |             |                                                |
| Name                                                               | terface Pairs       |                 |           |             |                                                |
| A Ins                                                              | side-A<->Outside-A  |                 |           |             | / 🕯                                            |
| B                                                                  | iside-B<->Outside-B |                 |           |             | /1                                             |
|                                                                    |                     |                 |           |             |                                                |
|                                                                    |                     |                 |           |             |                                                |
|                                                                    |                     |                 |           |             |                                                |
|                                                                    |                     |                 |           |             |                                                |
|                                                                    |                     |                 |           |             |                                                |
|                                                                    |                     |                 |           |             | Displaying 1-2 of 2 rows I < Page 1 of 1 > > C |

Inline Set Deletion Deployment

### Step 3. Log into the device FCM and navigate to **Logical Devices** and edit the desired **Logical Device**.

| Overview      | Interfaces     | Logical Devices | Security Engine | Platform Settin | ngs                         |             |                           |                    |                       | System Tools Help admin |
|---------------|----------------|-----------------|-----------------|-----------------|-----------------------------|-------------|---------------------------|--------------------|-----------------------|-------------------------|
| Logical Devic | :e List        |                 |                 | (1 Native i     | nstance) 0% (0 of 22) Cores | Available   |                           |                    |                       | C Refresh 🕢 Add 🔹       |
| FTD-1         |                |                 | Standalone      | Status:ok       |                             |             |                           |                    |                       |                         |
| Applicat      | tion           | Version         | Resource P      | rofile          | Management IP               | Gateway     | Manage                    | ement Port         | Status                |                         |
| FTD FTD       |                | 7.2.5.1.29      |                 |                 | 10.88.171.89                | 10.88,171.1 | Etherne                   | t1/8               | Online                | 🕶 🕅 🖙                   |
|               | Interface Name |                 |                 |                 | Туре                        |             | Attributes                |                    |                       |                         |
|               | Ethernet1/1    |                 |                 |                 | data                        |             | Cluster Operational Statu | s : not-applicable |                       |                         |
|               | Ethernet1/2    |                 |                 |                 | data                        |             | FIREPOWER-MGMT-IP         | : 10.88.171.89     |                       |                         |
|               | Ethernet1/3    |                 |                 |                 | data                        |             | HA-ROLE                   | : standalone       |                       |                         |
|               | Ethernet1/4    |                 |                 |                 | data                        |             | UUID                      | : bf03d7e0-bdef-1  | 1ee-be2a-b0be30d93c81 |                         |
|               | Ethernet1/5    |                 |                 |                 | data                        |             |                           |                    |                       |                         |
|               | Ethernet1/6    |                 |                 |                 | data                        |             |                           |                    |                       |                         |

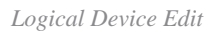

Step 4. Remove both interfaces belonging to the problematic inline set, which are Ethernet1/5 and Ethernet1/6 for this example, and save changes.

| Overview Interfaces Logical Devices Security Engine Platform Settings             |             |                                   |        | System Tools | Help admin |
|-----------------------------------------------------------------------------------|-------------|-----------------------------------|--------|--------------|------------|
| Editing - FTD-1<br>Standalone   Cisco Secure Firewall Threat Defense   7.2.5.1.29 |             |                                   |        | Save         | Cancel     |
| Data Ports                                                                        |             |                                   |        |              |            |
| Ethernet1/1                                                                       |             |                                   |        |              |            |
| Ethernet1/2                                                                       |             |                                   |        |              |            |
| Ethernet1/3                                                                       |             |                                   |        |              |            |
| Ethernet1/4                                                                       |             |                                   |        |              |            |
| Ethernet1/5 Ethernet1/6                                                           |             | -                                 |        |              |            |
| Ethernet1/6 Ethernet1/4                                                           |             | _                                 |        |              |            |
| Ethernet1/7                                                                       |             |                                   |        |              |            |
|                                                                                   |             | FTD - 7.2.5.208                   |        |              |            |
| Ethernet1/2                                                                       |             | Ethernet1/8<br>Click to configure |        |              |            |
| Ethernet1/3                                                                       |             | _                                 |        |              |            |
| Decorators                                                                        |             |                                   |        |              |            |
|                                                                                   |             |                                   |        |              |            |
|                                                                                   |             |                                   |        |              |            |
|                                                                                   |             |                                   |        |              |            |
|                                                                                   |             |                                   |        |              |            |
|                                                                                   |             |                                   |        |              |            |
| Application Version Resource Profile Management IP                                | Gateway     | Management Port                   | Status |              |            |
| FTD 7.2.5.1.29 10.88.171.89                                                       | 10.88.171.1 | Ethernet1/8                       | online |              |            |
| Interface Name Type                                                               |             |                                   |        |              |            |
| Ethernet1/1 data                                                                  |             |                                   |        |              |            |
| Ethernet1/2 data                                                                  |             |                                   |        |              |            |
| Ethernet1/3 data                                                                  |             |                                   |        |              |            |

Inline Set Interface Removal

Step 5. On FMC navigate to **Devices > Device Management**, edit the desired **FTD** and navigate to the **Interfaces** tab, click on **Sync Device** button, save changes and deploy.

| Firewall Management Cer<br>Devices / Secure Firewall Interfaces         | nter <sub>Overvie</sub> | w Analysi | is Policies    | Devices | Objects          | Integration |                            | Deploy | ۹ 🧟          | 🌣 🕜 adm       | in ▼   thether SECUI |    |
|-------------------------------------------------------------------------|-------------------------|-----------|----------------|---------|------------------|-------------|----------------------------|--------|--------------|---------------|----------------------|----|
| FTD<br>Cisco Firepower 4110 Threat Defense<br>Device Routing Interfaces | Inline Sets DHC         | P VTEP    |                |         |                  |             |                            |        |              |               | Save Cance           | el |
| Interface configuration has changed on de                               | evice. Click to know r  |           |                |         |                  |             | ୍ C Search by name         |        |              | Sync Device   | Add Interfaces       | •  |
| Interface                                                               | Logical Name            | Туре      | Security Zones | MAC Ad  | Idress (Active/S | itandby)    | IP Address                 |        | Path Monitor | ing Virtual R | outer                |    |
| le Ethernet1/1                                                          | Inside-A                | Physical  |                |         |                  |             |                            | 1      | Disabled     |               | 1                    |    |
| Ethernet1/2                                                             | Outside-A               | Physical  |                |         |                  |             |                            | I      | Disabled     |               | /                    |    |
| Ethernet1/3                                                             | Inside-B                | Physical  |                |         |                  |             |                            | I      | Disabled     |               | 1                    |    |
| Ethernet1/4                                                             | Outside-B               | Physical  |                |         |                  |             |                            | I      | Disabled     |               | /                    |    |
| 😑 🕼 Ethernet1/5                                                         | Inside-C                | Physical  |                |         |                  |             |                            | I      | Disabled     | Global        |                      |    |
| 😑 🕼 Ethernet1/6                                                         | Outside-C               | Physical  |                |         |                  |             |                            | I      | Disabled     | Global        |                      |    |
| Ethernet1/8                                                             | diagnostic              | Physical  |                |         |                  |             |                            | I      | Disabled     | Global        | 1                    |    |
|                                                                         |                         |           |                |         |                  | Displaying  | -7 of 7 interferen 1/ / D  | 1      |              |               |                      |    |
|                                                                         |                         |           |                |         |                  | Usplaying   | 1-7 or 7 internaces I/ / P | age 1  |              |               |                      |    |

Inline Set FTD Sync After Removal

Step 6. Edit the logical device again, add the first interface (Ethernet1/5) again, and save the changes.

| Overview Interfaces Logical Devices Security Engine Platform S                    | ettings       |             |                                   |        | System Tools | Help admin |
|-----------------------------------------------------------------------------------|---------------|-------------|-----------------------------------|--------|--------------|------------|
| Editing - FTD-1<br>Standalone   Cisco Secure Firewall Threat Defense   7.2.5.1.29 |               |             |                                   |        | Save         | Cancel     |
| Data Ports                                                                        |               |             |                                   |        |              |            |
| Ethernet1/1                                                                       |               |             |                                   |        |              |            |
| Ethernet1/2                                                                       |               |             |                                   |        |              |            |
| Ethernet1/3                                                                       |               |             |                                   |        |              |            |
| Ethernet1/4                                                                       |               |             |                                   |        |              |            |
| Ethernet1/5                                                                       | Ethernet1/4   |             | _                                 |        |              |            |
| Ethernet1/6                                                                       |               |             |                                   |        |              |            |
| Ethernet1/7                                                                       | Ethernet1/2   |             |                                   |        |              |            |
|                                                                                   |               |             | FTD - 7.2.5.208                   |        |              |            |
|                                                                                   | Ethernet1/3   |             | Ethernet1/8<br>Click to configure |        |              |            |
|                                                                                   |               |             |                                   |        |              |            |
| Decorators                                                                        | Ethernet1/1   |             | _                                 |        |              |            |
|                                                                                   |               |             |                                   |        |              |            |
|                                                                                   |               |             |                                   |        |              |            |
|                                                                                   |               |             |                                   |        |              |            |
|                                                                                   |               |             |                                   |        |              |            |
|                                                                                   |               |             |                                   |        |              |            |
| Application Version Resource Profile                                              | Management IP | Gateway     | Management Port                   | Status |              |            |
| FTD 7.2.5.1.29                                                                    | 10.88.171.89  | 10.88.171.1 | Ethernet1/8                       | online |              |            |
| Interface Name                                                                    | Туре          |             |                                   |        |              |            |
| Ethernet1/1                                                                       | data          |             |                                   |        |              |            |
| Ethernet1/2                                                                       | data          |             |                                   |        |              |            |
| Ethernet1/3                                                                       | data          |             |                                   |        |              |            |

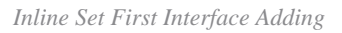

Step 7. Click on Sync Device button, save changes, and deploy again.

| Firewall Management Co<br>Devices / Secure Firewall Interface           | enter <sub>Overvie</sub> | w Analys | is Policies    | Devices | Objects         | Integration  |                            | Deploy Q | 🤌 🌣        | 🕜 admin <del>-</del> | cisco SECURE     |
|-------------------------------------------------------------------------|--------------------------|----------|----------------|---------|-----------------|--------------|----------------------------|----------|------------|----------------------|------------------|
| FTD<br>Cisco Firepower 4110 Threat Defense<br>Device Routing Interfaces | Inline Sets DHC          | P VTEP   |                |         |                 |              |                            |          |            | kd change            | Save Cancel      |
| Interface configuration has changed on                                  | device. Click to know r  |          |                |         |                 |              | Q Search by name           |          | Sync       | Device               | Add Interfaces 🔻 |
| Interface                                                               | Logical Name             | Туре     | Security Zones | MAC A   | dress (Active/S | tandby)      | IP Address                 | Path     | Monitoring | Virtual Route        | r                |
| 12 Ethernet1/1                                                          | Inside-A                 | Physical |                |         |                 |              |                            | Disab    | led        |                      | 1                |
| to Ethernet1/2                                                          | Outside-A                | Physical |                |         |                 |              |                            | Disab    | led        |                      | /                |
| SEthernet1/3                                                            | Inside-B                 | Physical |                |         |                 |              |                            | Disab    | led        |                      | /                |
| thernet1/4                                                              | Outside-B                | Physical |                |         |                 |              |                            | Disab    | led        |                      | /                |
| S Ethernet1/5                                                           | Inside-C                 | Physical |                |         |                 |              |                            | Disab    | led        | Global               | /                |
| 😑 🤹 Ethernet1/6                                                         | Outside-C                | Physical |                |         |                 |              |                            | Disab    | led        | Global               |                  |
| Ethernet1/8                                                             | diagnostic               | Physical |                |         |                 |              |                            | Disab    | led        | Global               | /                |
|                                                                         |                          |          |                |         |                 | Displaying 1 | -7 of 7 interfaces IC C Pa | ige 1    |            |                      | of 1 > >L C      |

FTD Sync After First Interface Adding

Step 8. Edit the logical device again, add the first interface (Ethernet1/6) once more, and save the changes.

| Overview Interfaces Logical Devices Security Engine Platform                      | n Settings    |             |                    |        | System Tools | Help admin |
|-----------------------------------------------------------------------------------|---------------|-------------|--------------------|--------|--------------|------------|
| Editing - FTD-1<br>Standalone   Cisco Secure Firewall Threat Defense   7.2.5.1.29 |               |             |                    |        | Save         | Cancel     |
| Data Ports                                                                        |               |             |                    |        |              |            |
| Ethernet1/1                                                                       |               |             |                    |        |              |            |
| Ethernet1/2                                                                       |               |             |                    |        |              |            |
| Ethernet1/3                                                                       |               |             |                    |        |              |            |
| Ethernet1/4                                                                       |               |             |                    |        |              |            |
| Ethernet1/5                                                                       | Ethernet1/4   |             | -                  |        |              |            |
| Ethernet1/6<br>Ethernet1/7                                                        | Ethernet1/5   |             |                    |        |              |            |
|                                                                                   | Ethernet1/2   |             | FTD - 7.2.5.208    |        |              |            |
|                                                                                   | Ethernet1/3   |             | Click to configure |        |              |            |
| Decorators                                                                        | Ethernet1/1   |             | _                  |        |              |            |
|                                                                                   |               |             |                    |        |              |            |
|                                                                                   |               |             |                    |        |              |            |
|                                                                                   |               |             |                    |        |              |            |
| Application Version Resource Profile                                              | Management IP | Gateway     | Management Port    | Status |              |            |
| G FTD 7.2.5.1.29                                                                  | 10.88.171.89  | 10.88.171.1 | Ethemet1/8         | online |              |            |
| Interface Name                                                                    | Туре          |             |                    |        |              |            |
| Ethernet1/1                                                                       | data          |             |                    |        |              |            |
| Ethernet1/2                                                                       | data          |             |                    |        |              |            |
| Ethernet1/3                                                                       | data          |             |                    |        |              |            |

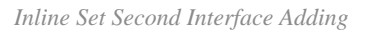

### Step 9. Repeat Step 5 by clicking on Sync Device button, saving changes, and then deploying.

| Firewall Management Center<br>Devices / Secure Firewall Interfaces                  | Overview Analy | vsis Policies  | Devices | Objects            | Integration    |                        | Deploy Q 🦧 🏠    | 🍘 admin ▾ 🏻 🖞   | sco SECURE   |
|-------------------------------------------------------------------------------------|----------------|----------------|---------|--------------------|----------------|------------------------|-----------------|-----------------|--------------|
| FTD<br>Cisco Firepower 4110 Threat Defense<br>Device Routing Interfaces Inline Sets | : DHCP VTEP    |                |         |                    |                |                        |                 | ed changes Save | Cancel       |
| Interface configuration has changed on device. Click                                | to know more.  |                |         |                    |                | Q Search by name       | Syn             | c Device Add    | Interfaces 🔻 |
| Interface Logical Na                                                                | me Type        | Security Zones | MAC Ad  | Idress (Active/Sta | andby) IP      | Address                | Path Monitoring | Virtual Router  |              |
| Ethernet1/1 Inside-A                                                                | Physical       |                |         |                    |                |                        | Disabled        |                 | 1            |
| Ethernet1/2 Outside-A                                                               | Physical       |                |         |                    |                |                        | Disabled        |                 | 1            |
| linside-B                                                                           | Physical       |                |         |                    |                |                        | Disabled        |                 | 1            |
| la Ethernet1/4 Outside-B                                                            | Physical       |                |         |                    |                |                        | Disabled        |                 | 1            |
| lnside-C                                                                            | Physical       |                |         |                    |                |                        | Disabled        | Global          | 1            |
| Ethernet1/6                                                                         | Physical       |                |         |                    |                |                        | Disabled        |                 |              |
| Ethernet1/8 diagnostic                                                              | Physical       |                |         |                    |                |                        | Disabled        | Global          | 1            |
|                                                                                     |                |                |         |                    | Displaying 1-7 | of 7 interfaces I < Pa | ge 1            | of 1            | >> c         |

FTD Sync After Second Interface Adding

Step 10. Configure the interfaces with the same parameters as before and add the inline set again.

| Firewall Management Center<br>Devices / Secure Firewall InlineSets     | Overview Ana         | lysis Policies | Devices | Objects | Integration | Depl      | oy Q 🦧 🛱           | 🕜 admin 🕶     | cisco SECURE |
|------------------------------------------------------------------------|----------------------|----------------|---------|---------|-------------|-----------|--------------------|---------------|--------------|
| FTD                                                                    |                      |                |         |         |             |           |                    | ved changes S | ave Cancel   |
| Cisco Firepower 4110 Threat Defense Device Routing Interfaces Inline S | Sets DHCP VTEF       |                |         |         |             |           |                    |               |              |
|                                                                        |                      |                |         |         |             |           |                    |               |              |
| Name                                                                   | Interface Pairs      |                |         |         |             |           |                    |               |              |
| A                                                                      | Inside-A<->Outside-A |                |         |         |             |           |                    |               | /1           |
| в                                                                      | Inside-B<->Outside-B |                |         |         |             |           |                    |               | 11           |
| c                                                                      | Inside-C<->Outside-C |                |         |         |             |           |                    |               | /1           |
|                                                                        |                      |                |         |         |             |           |                    |               |              |
|                                                                        |                      |                |         |         |             |           |                    |               |              |
|                                                                        |                      |                |         |         |             |           |                    |               |              |
|                                                                        |                      |                |         |         |             |           |                    |               |              |
|                                                                        |                      |                |         |         |             | Displayin | ng 1-3 of 3 rows 🕸 | C C Page 1    | of1 > ≻ C    |

Inline Set Configuring

This time, inline sets interface order is displayed in the expected way. Save changes and deploy one final time.

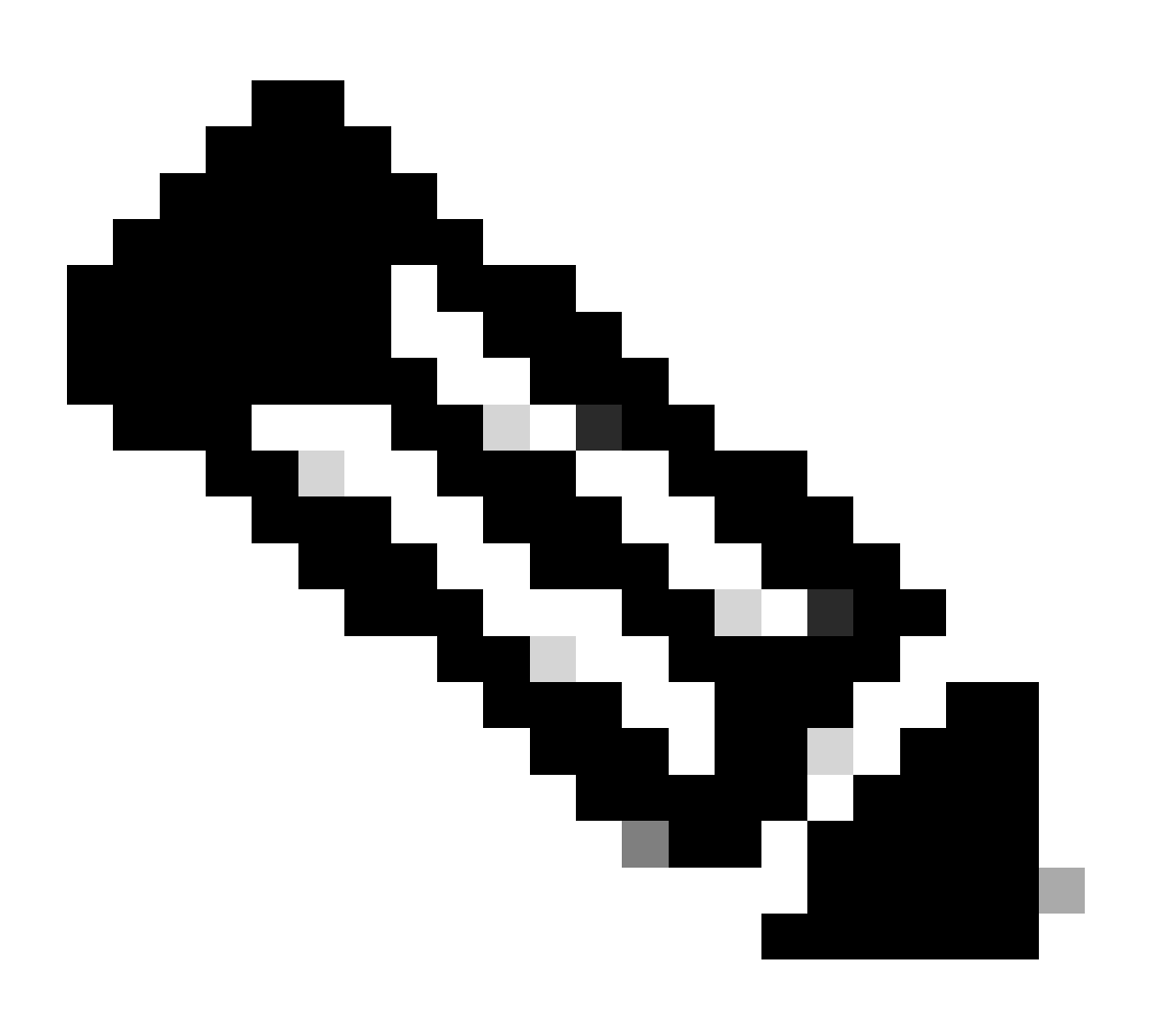

**Note**: Case Example section of this document is to be executed one more time to validate that interfaces IDs are now in the correct order.

# **Related Information**

• Cisco Technical Support & Downloads